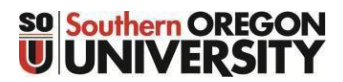

**Business Services - Payroll** 

## Self-Service Electronic W-2 Access (post W-2 mailout]

## HOW TO ACCESS YOUR ELECTRONIC W-2 FORM

## From InsideSOU – Employment Details:

- Log into https://inside.sou.edu/
- Scroll Down to "Employment Details"
- Click "Tax Forms" W-2; W-4

| 🖶 Employment Details                                                           | Tax Forms                                        |
|--------------------------------------------------------------------------------|--------------------------------------------------|
| Deductions History     Direct Deposit                                          | W-4 Employee's Withholding Allowance Certificate |
| Earnings History     Leave Balances                                            | RELEASE: 8.9.1.3                                 |
| <ul> <li>Pay Stub</li> <li>Tax Forms (W-2, W-4)</li> <li>Time Sheet</li> </ul> | © 2022 Ellucian Company L.P. and its affiliates. |
|                                                                                |                                                  |

- Select either W-4 Employee's Allowance Certificate (View Filing Status & related) OR
- Select W-2 Wage and Tax Statement (for electronic W-2)
- Toggle to choose Tax Year; and Southern Oregon University (SOU)
- Click on Display

| W-2 Wage a                   | nd Tax Statement                                                       |
|------------------------------|------------------------------------------------------------------------|
| You may adjust the           | display size by selecting View in the menu at the top of your browser. |
| Tax Year:<br>Employer or Ins | 2021 ▼<br>titution: SOUTHERN OREGON UNIVERSITY ▼                       |
| Display                      |                                                                        |

• To print, go to print box (lower left) labeled: Printable W-2 Use the print button below to generate a duplicate form in IRS format.

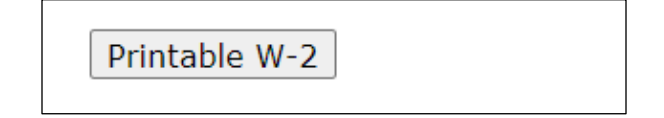